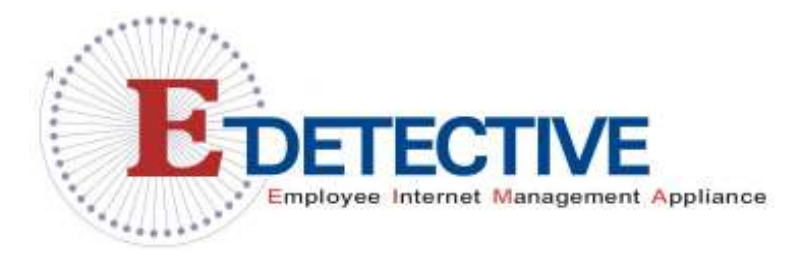

Version: ED2-1.2.1 EN

## **E-Detective**

# **User Installation Guide**

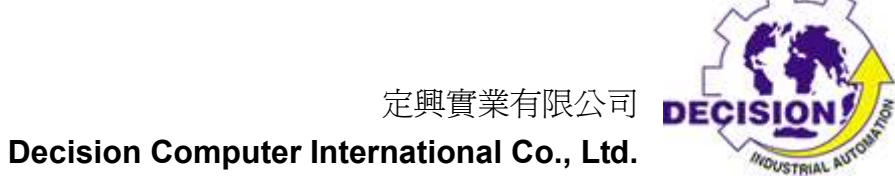

## **Table of Contents**

| Subject                         | Page |
|---------------------------------|------|
| Chapter 1: Appliance Deployment | 2    |
| Chapter 2: System Installation  | 6    |
| Chapter 3: Remote System Setup  | 8    |
| Chapter 4: Local System Setup   | 11   |
| Mirror Mode Setup               | 12   |
| Sniffer Mode Setup              | 13   |
| Appendix A : Q&A                | 14   |

### **Chapter 1: Appliance Deployment**

E-Detective system sniffs or captures Internet network packets, analyzes, decodes and reconstructs the raw data into original content format. The best way to obtain the entire Internet traffic of a network is to deploy the E-Detective system by using a Port Mirroring Switch or Hub at the network Gateway/Router where Internet taffic is going in and out. It can also be depoloyed to capture traffic at certain subnetwork and not the entire network.

#### 3 Modes of Deployment:

#### 1. Mirror Mode – Most recommended

Mirror Mode means the E-Detective system collects/captures data by mirror or broadcast function provided by a port mirroring switch (normally a Layer 2 switch) or Ethernet hub. In terms of Mirror Mode, it uses two NIC cards to operate, one is for data collecting/ capturing, and the other is for system management. The following diagram shows the concept of how this mode is operated. The NIC card (labelled Number 1) with port "eth0" is connected to the top HUB/Swith to capture the data. The NIC card (labelled Number 2) with port "eth1" for management (system web/telnet access) can be connected to the HUB or Switch. The default IP address of management port is 192.168.1.60. We suggest that you deploy this mode if the data flow in your network environment is large.

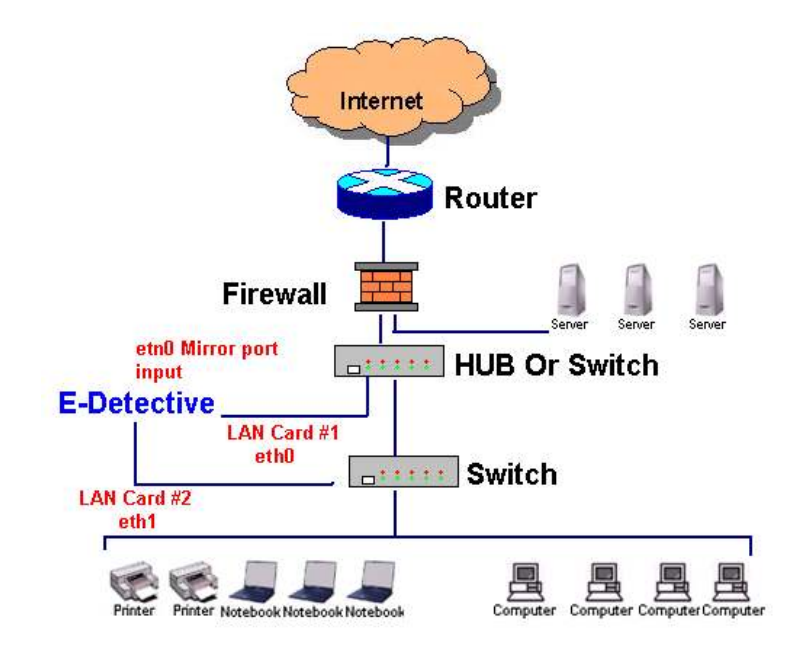

witch

ED-FX 08

ED-FX10

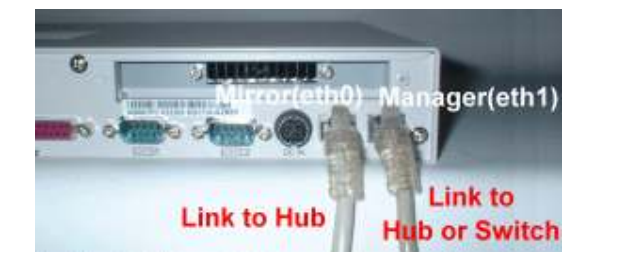

## ED-FX50

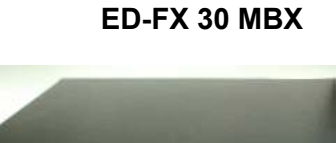

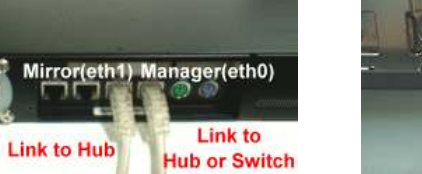

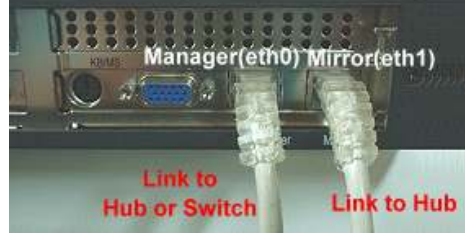

#### 2. Broadcast Mode

Network equipment like hub provides broadcast function that allows E-Detective systems to collect/capture data. This mode uses only one and the same NIC card to capture data and to manage the system. The default IP address for the management port is 192.168.1.60. If the data flow of your network environment is small, you may deploy this mode.

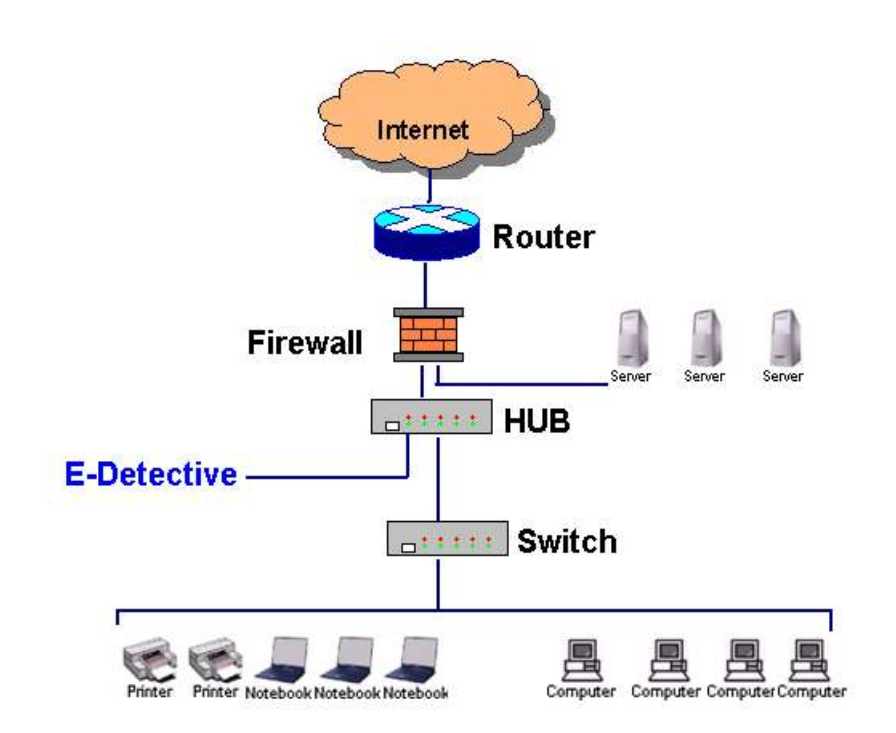

ED-FX 08

ED-FX10

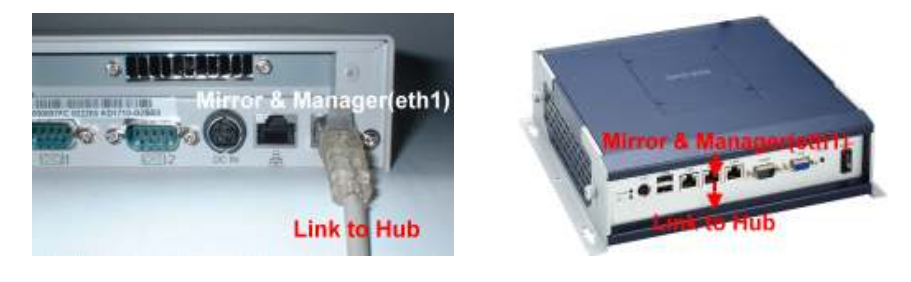

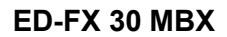

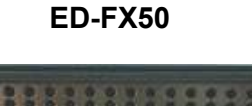

Mirror & Manager(eth0)

Link to Hub

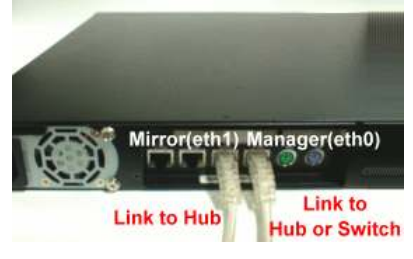

Decision © All rights reserved.

#### 3. Bridge Mode

Deployment of Bridge Mode means that all Internet traffic will need to pass through E-Detective system being going in or out from the network. This mode uses two NIC cards to operate in the ED system. This mode of operation is deployed for special network environment.

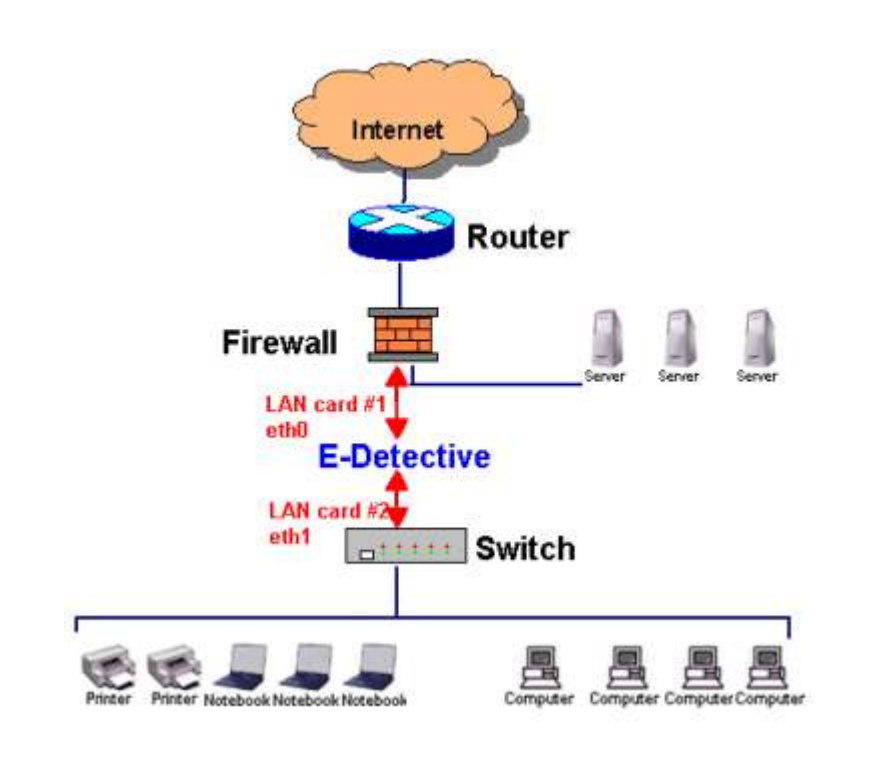

ED-FX 08

ED-FX10

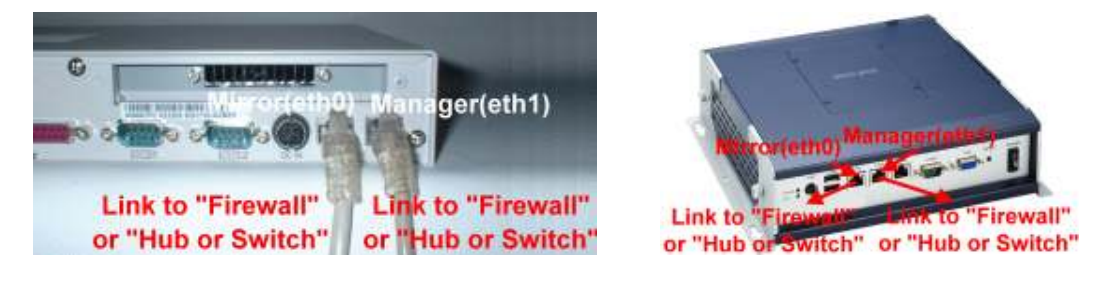

#### ED-FX 30 MBX

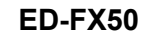

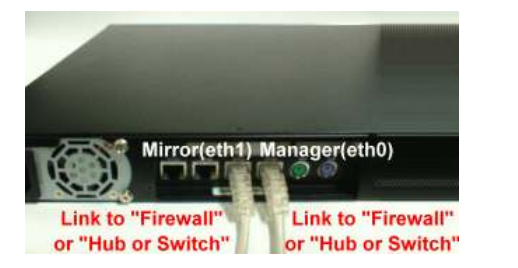

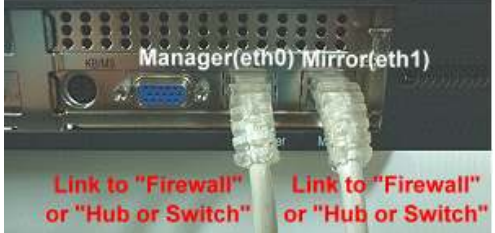

## **Chapter 2: System Installation**

Please follow the steps for system installation:

1. Switch on the power supply of the E-Detectiv system. Insert the ED System Installation CD into the CD ROM drive of the system.

2. Enter BIOS Setup and set boot from CD-ROM.

Change 1<sup>st</sup> Boot Device to **CD-ROM** 

Change 2<sup>nd</sup> Boot Device to Hard Disk

Save the new setting in BIOS Setup and restart the system. The system will boot from the inserted CD.

 The below message will appear during the installation process. If you would like to install E-Detective system, please input y and press enter. If not, input n and press Enter to exit the setup.

Now install E-Dtective (Normal)? (y/n) : y

4. When the installation process complete, the below message will appear. For normal hardware system, please input **y** and press **Enter** to disable ACPI package. If not just press enter to skip this step.

Do you want to disable ACPI (y/n)? : y

5. Setup System Management. Chose the network card interface for management, input the IP for the management port, netmask, broadcast and gateway address. Press Enter after you have input the information. The system will prompt to make sure that you input the correct information. Input y and press Enter if the information you input is correct. Input n and press Enter to rekey in the information.

Setting management device... Choice device (/eth0/eth1): eth0 IP (192.168.1.60): 192.168.1.210 Netmask (255.255.255.0): 255.255.255.0 Broadcast (192.168.1.255): 192.168.1.255 Gateway (192.168.1.1): 192.168.1.1

You have entered the following network information: Device: eth0 IP: 192.168.1.60 Netmask: 255.255.255.0 Broadcast: 192.168.1.255 Gateway: 192.168.1.1

Is the information correct? (y/n): y

6. Setup Capturing Port. Choose the network card interface for data capturing/ collecting. Confirm the port for capturing by input **y** and press **Enter**. To reset, input **n** and press **Enter**.

Settting Capture Device.... Choice device (/eth0/eth1): **eth1** You have entered the following network information: Device: eth1

Is the information correct? (y/n):  $\boldsymbol{y}$ 

7. After setup the information for management and capture port, the system will need to be rebooted. Input **y** and press **Enter** to reboot the system. If reset of information is need, input **n** and press **Enter**.

Reboot system now? (y/n) : y

#### Notes:

Please take out the Installation CD from the CD-ROM when the system is rebooted. You may also reset the BIOS to boot choice to allow it to 1<sup>st</sup> boot from Hard Disk. If not, the system will reboot from the CD for installation process.

If you would like to change the Network Setup again, you can enter into the web management from web browser to resetup the IPs.

## **Chapter 3: Remote Setup**

Before you enter into the E-Detective system management site, please ensure that your PC is installed with JAVA JRE 1.5.0 version or above. If not, the system page will not be able to display properly.

#### Step 1

The default IP address for the system management is 192.168.1.60. Please open a web browser such as IE, and input the address <u>https://192.168.1.60</u> and press enter. The following page will appear. For IE, security alert may pop out. Click on Yes to continue.

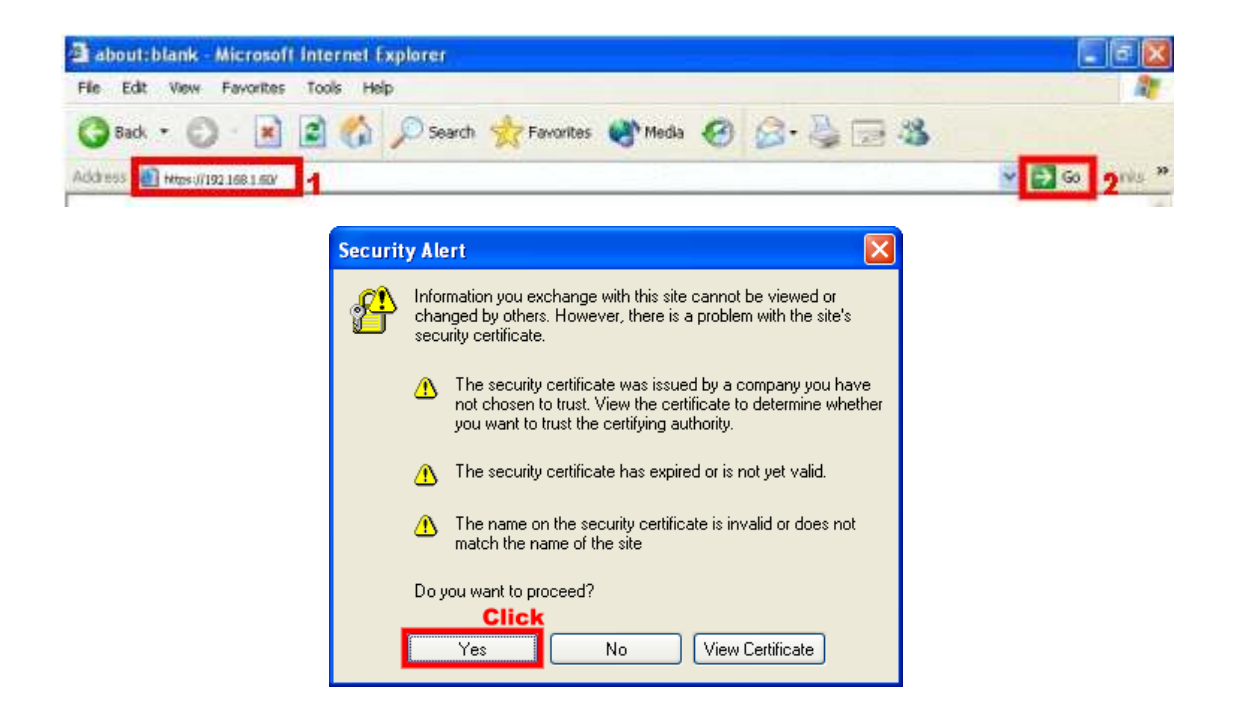

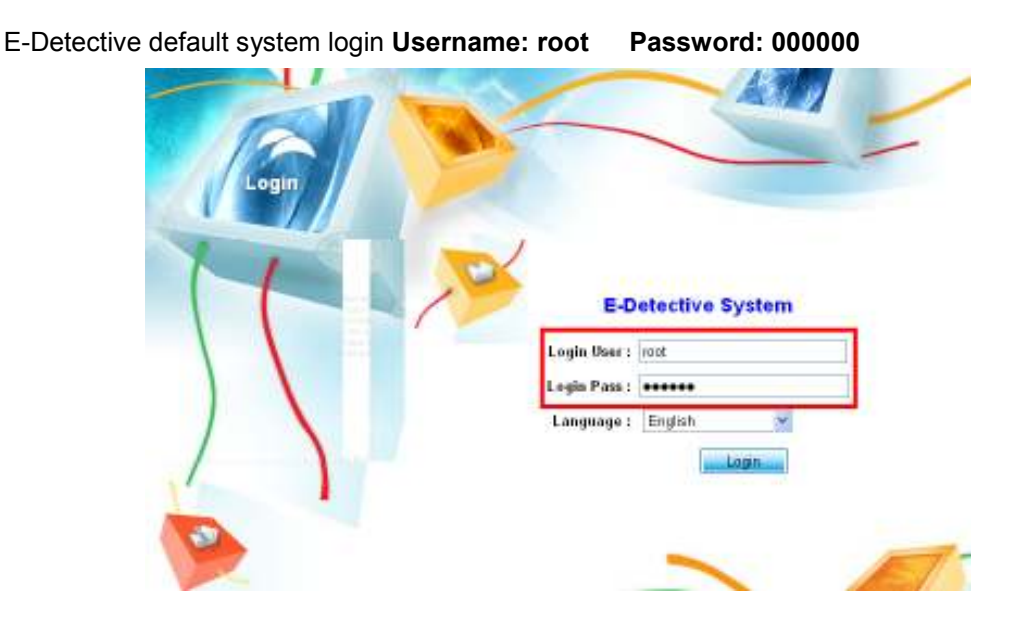

The following security warning will pop out due to browser is browsing SSL encrypted (E-Detective) website. Please click on **Always**. For subsequent pop out, please click on **Yes** and **Always**.

| Warnin                                                    | g - Security 🛛 🗙                                                                                                    |  |  |  |  |
|-----------------------------------------------------------|----------------------------------------------------------------------------------------------------|--|--|--|--|
| ⚠                                                         | Do you want to accept the certificate from web site "www.decision.com.tw" for the purpose of exchanging encrypted information? |  |  |  |  |
| Publisher authenticity can not be verified.               |                                                                                                    |  |  |  |  |
|                                                           | The security certificate was issued by a company that is not trusted.                                                          |  |  |  |  |
| The security certificate has expired or is not yet valid. |                                                                                                    |  |  |  |  |
|                                                           | More Details Click Yes No Always                                                                                               |  |  |  |  |
|                                                           |                                                                                                    |  |  |  |  |
| Warni                                                     | ing - HTTPS 🛛 🔀                                                                                                    |  |  |  |  |
| 1                                                         | Hostname Mismatch<br>The hostname in the server security certificate does not match the<br>name of the server.                 |  |  |  |  |
|                                                           | Hostname of the URL: 192.168.1.210<br>Hostname from the certificate: www.decision.com.tw                                       |  |  |  |  |
|                                                           | Do you want to proceedick                                                                                                    |  |  |  |  |
|                                                           |                                                                                                    |  |  |  |  |
| /arning                                                   | - Security                                                                                                    |  |  |  |  |
|                                                           | Do you want to trust the signed applet distributed by "Network Recording"?                                                     |  |  |  |  |
| •                                                         | Publisher authenticity can not be verified.                                                                                    |  |  |  |  |

The security certificate was issued by a company that is not trusted.

Click Always More Details

The security certificate has expired or is not yet valid.

No

Yes

After login to the system management web page of E-Detective system, please proceed to [SETTING  $\rightarrow$  Network Set] to setup the new network information.

(Please refer to E-Detective User Manual for more details on the setup through webpage interface)

| a E Detect  | ive System - Mi        | crosoft Internet Explorer          |                |                |       |                                       | ि नि 🔯     |
|-------------|------------------------|------------------------------------|----------------|----------------|-------|---------------------------------------|------------|
| File Edit   | View Fevorites         | Tools Help                         |                |                |       |                                       | A          |
| 38ack •     | 0                      | 🖹 🟠 🔎 Search 👷 Ravorikes           | et elen 🚱      | 0 0.30         | 3     |                                       |            |
| Address (a) | #1pin://192.168.1.6    | Q/frame/wain.php                   |                |                |       | × 1                                   | Go Links M |
| and         | <b>&gt;</b>            | 000                                |                | <b>QC(</b>     |       | 00                                    |            |
| POP31       | 👚 Delete 🛛 🧶 İg        | nore   🐔 Ignore and Delete   🥰 Sea | rch            | 13 Network set | Click | Every Page : 20                       | Confirm    |
| No. 🗆 🕸     | Data-Time              | Sender                             | - 1            | Slorage        | CC    | Subject                               | Size       |
| 1 🗆 0       | 2005-09-19             | kalshu yu2465@mse.hinet.ne         | B 0000002      | Services       | s     | akura_053.doc(10485760                | 14.464     |
| 2 🗆 0       | 2005-09-19             | keishu yi2466@msa.hinet.ne         | A 0000002      | Reackup Data   | s     | akura_054.doc(10485760                | 14.4M      |
| зП          | 2005-09-19             | list@4sni.com                      | a<br>decision@ | Comain 🖓       | N.    | TS SCSI and Fibre Channel Hard Drives | 62.1K      |
| 4 🗖         | 2006-09-19 12:13:19    | kaishu yi2466@msa.hinet.ne         | A.0000002      | Metwork rules  | s     | akura_079.doc(10485760                | 9.3M       |
| 5 🖸         | 2005-09-19<br>13:06:57 | kaishu yi2465@msa.hinet.ne         | A 0000002      | 1@yahoo.com.tk | s     | akura_057.doc(10485760                | 2.7M       |
| 6 🗆 8       | 2005-08-19<br>13:06:57 | kaishu yu2466@msa.hinet.ne         | A 0000002      | 1@yahoo.com.hk | s     | akura_058.doc(10485760                | 14,464     |
| 7. 🗆 0      | 2005-08-19<br>13:08:57 | kaishu yu2466@msa.hinet.ne         | A 0000002      | 1@yahoo.com.tk | s     | akura_059.doc(10485760                | 14.4M      |
| 8 🗖         | 2005-08-19<br>13:12:35 | list@4sni.com                      | decision@      | mal hinet.net  | . W.  | TS Claco and Claco Approved memory    | 45.3K      |

## Chapter 4: Local Setup

Before proceed to Local Setup, please login to E-Detective system web management  $\rightarrow$  System Setting  $\rightarrow$  Edit Password and setup Console's admin password.

| 😤 Edit Password                                 |
|-------------------------------------------------|
| Web: ○ Console:                                 |
| * New Password : •••••• * At Least 5 Characters |
| * Confirm New Password :                        |
| OK Reset                                        |

There are two types of Local Setup that can be carried out:

#### By using SSH/Telnet Method:

Using Putty, input E-Detective system IP address, Port 22 and Connection type – SSH to connect to the system.

| RuTTY Configuration                                                                                                    |                                                                                                    |
|----------------------------------------------------------------------------------------------------|----------------------------------------------------------------------------------------------------|
| Category:                                                                                                    |                                                                                                    |
| <ul> <li>Session</li> <li>Logging</li> <li>Terminal</li> <li>Keyboard</li> <li>Bell</li> <li>Features</li> <li>Window</li> <li>Appearance</li> <li>Behaviour</li> <li>Translation</li> <li>Selection</li> <li>Colours</li> <li>Connection</li> <li>Data</li> <li>Proxy</li> <li>Telnet</li> <li>Rlogin</li> <li>SSH</li> <li>Serial</li> </ul> | Basic options for your PuTTY session         Specify the destination you want to connect to         Host Name (or IP address)       Port         192.168.1.60       22         Connection type:       Baw         Baw       I elnet         Raw       I elnet         Basic options type:       Serial         Load, save or delete a stored session         Saved Sessions         Default Settings       Load         Save       Delete         Close window on exit:       Only on clean exit |
| About                                                                                                    | <u>D</u> pen <u>C</u> ancel                                                                                                    |

#### By connecting a Monitor and Keyboard to the system:

Please connect the E-Detective system with a Monitor and Keyboard, press **Alt+F2** simultaneously will bring you to the login page.

Login with username: admin and the password you have set for the E-Detective system for Console. After successfully login, input command **SetIP**.

The screen will show the following page. Proceed to the setup of the system as esplained below.

| Function Code | Function Mode                                                  | SetIP Details                                        |  |
|---------------|----------------------------------------------------------------|------------------------------------------------------|--|
| 1.            | Mirror mode Mirror mode setup, input 1 and press enter button. |                                                      |  |
| 2.            | Sniffer mode                                                   | Sniffer mode setup, input 2 and press enter button.  |  |
| q:            | Quit                                                           | Quit the interface, key in q and press enter button. |  |

#### (A) Mirror Mode Setup

#### 1. Setup management device:

Key in the network interface for management and press Enter, ex: eth0

```
Setting management device .....
Choice device:(eth0/eth1/):[eth0]
```

Then, key in the IP address of eth0, Netmask, Broadcast and Gateway address.

```
IP(192.168.1.220): <u>192.168.1.220</u>
Netmask(255.255.255.0): <u>255.255.255.0</u>
Broadcast(192.168.1.255): <u>192.168.1.255</u>
Gateway(192.168.1.1): <u>192.168.1.1</u>
```

To confirm the setup is correct, please enter Yes and press Enter button. If not, key in No

to reset the information.

```
You have entered the following network information:
Device : eth0
IP : 192.168.1.60
Network : 255.255.255.0
Broadcast: 192.168.1.255
Gateway : 192.168.1.1
Is the information correct? (Yes/No): Yes
```

#### 2. Setup capture device:

After the setup of management port, then setup capturing port such as eth1.

```
Setting capture device .....
Choice device:(ethl/): ethl
```

#### 3. Finished:

After the system completed the Network Setup, it will reboot for the setup to be activated.

```
eth0 MANAGE - 192.168.1.220 255.255.255.0 192.168.1.255 192.168.1.1
eth1 - C
MAN_NIC: eth0
Port 22
```

#### (B) Broadcast/ Sniffer Mode Setup

#### 1. Setup management IP:

Key in the network interface for management and press Enter, ex: eth0

```
Setting management device .....
Choice device:(eth0/eth1/):[eth0]
```

Then, key in the IP address of eth0, Netmask, Broadcast and Gateway address.

```
IP(192.168.1.220): 192.168.1.220
Netmask(255.255.255.0): 255.255.255.0
Broadcast(192.168.1.255): 192.168.1.255
Gateway(192.168.1.1): 192.168.1.1
```

To confirm the setup is correct, please enter Yes and press Enter button. If not, key in No to reset the information.

```
You have entered the following network information:
Device : eth0
IP : 192.168.1.60
Network : 255.255.255.0
Broadcast: 192.168.1.255
Gateway : 192.168.1.1
Is the information correct? (Yes/No): Yes
```

#### 2. Finished:

After the system completed the Network Setup, it will reboot for the setup to be activated.

```
eth0 MANAGE C 192.168.1.220 255.255.255.0 192.168.1.255 192.168.1.1
eth1 - -
MAN_NIC: eth0
Port 22
Broadcast message from root (pts/0) (Fri Nov 10 09:36:15 2006):
The system is going down for reboot NOW!
ede:~#
```

#### Appendix A : Q&A

 The system is not capturing any data (cannot see data being displayed at Content Monitoring menu of the web management interface) although there are online activities like web browsing, chats, emailing etc. What can I do?

#### Answer:

 Please make sure that the system is registered. If registration has been done successfully, [OpenRaw] process will be activated.
 Please input the following commands at local host.
 edetective:/# ps -x | grep OpenRaw
 [This "|" is "Shift"+"\"]
 If OpenRaw is running correctly, you can see the following message:
 ./OpenRaw -t /datas/rawdata -i ethX
 ./OpenRaw -t /datas/rawdata -i ethX
 ./OpenRaw -t /datas/rawdata -i ethX
 ./OpenRaw -t /datas/rawdata -i ethX
 ./OpenRaw -t /datas/rawdata -i ethX
 ./OpenRaw -t /datas/rawdata -i ethX
 ./OpenRaw -t /datas/rawdata -i ethX
 ./OpenRaw -t /datas/rawdata -i ethX
 ./OpenRaw -t /datas/rawdata -i ethX
 ./OpenRaw -t /datas/rawdata -i ethX
 ./OpenRaw -t /datas/rawdata -i ethX
 ./OpenRaw -t /datas/rawdata -i ethX

2. Please verify at the local monitor that the system detect PCI WatchDog Card when the system startup.

Please input the instruction at local host. edetective:/# lspci –n | grep 6666 [This "|" is "Shift"+"\"] If PCI WatchDog Card is installed correctly, you can see the following message: Class 1180: 6666:4100 (rev 02)

3. Please verify that there is IP address in "Online IP List."

**Note:** Local host means you should connect the monitor and keyboard directly to E-Detective system.

#### ★ How to change IP?

#### Answer:

Locally: Please refer to installation guide chapter 4: Local Setup Remotely: Please refer to installation guide chapter 3: Remote Setup.

#### \* How to install E-Detective system? Which mode should I use?

#### Answer:

Please refer to Chapter 2: System Installation. The most common mode of operation is mirror mode deployment.

Note: You will need a port mirroring switch or a hub to deploy mirror mode operation.

#### \* How to capture Internet traffic from different domain?

#### Answer:

Please refer to E-Detective System User Manual – Chapter 2 – System Setting – Domain.

| 🍓 Domain Setu  | ,                                                                    |              |  |
|----------------|----------------------------------------------------------------------|--------------|--|
| If this domain | nin list has only one item,you cannot delete it!                     |              |  |
| Delete         | Domain List                                                          |              |  |
| ×              | 192.168.1.0/255.255.255.0                                            |              |  |
| ×              | 192.168.88.0/255.255.255.0                                           |              |  |
|                | Create                                                               |              |  |
|                | Explorer User Prompt                                                 |              |  |
|                | Script Prompt:<br>Please input Domain (ex:192.168.1.0/255.255.255.0) | OK<br>Cancel |  |
|                | 192.168.1.07255.255.255.0                                            |              |  |

#### \* What I am unable to burn backup data into CD?

#### Answer:

Please ensure that the CD/DVD Burner is connected to IDE 2 of the system motherboard, 1<sup>st</sup> slot of 2<sup>nd</sup> bus wire.

#### \* Why all displayed FTP upload/download files ended up with \*.txt extention?

#### Answer:

Please right-click and select "save file as" and saved the files to your desktop PC. Then modify the correct extension such as \*.jpg, \*.pdf, \*.rar...etc in order to open the files.

#### \* Why MSN, ICQ, AOL data is not captured?

#### Answer:

Please open port 1863 and 5190 on firewall.

#### \* Why I cannot access E-Detective web management interface?

#### Answer:

Please login with https:// instead of http:// because it uses port 443. For example: https://192.168.1.60.

## ★ If Proxy server is used at the company internet gateway, I will only see IP address of Proxy server being recorded?

#### Answer:

Yes, if E-Detective system is deployed in front of proxy server and behind modem router.

★ Why those forwarding items in E-mail records cannot be forwarded after the setup?

#### Answer:

All the settings will be activated after one hour, and all the columns "Sender", "Receiver" and "Topic" should fit the forwarding rules.

#### \* Why alert E-mail is not sent although setup has been completed?

#### Answer:

For Alert without content, alert email will only be sent out in every hour basis. Please ensure that all fields are filled in correctly.

#### \* Why I cannot open email directly in POP3/SMTP?

#### Answer:

Please delete all the update package of "Outlook Express" in "Add/Remove Program" in "Control Panel".